## MODIFYING EMAIL SETTINGS ON IOS DEVICES

**Open SETTINGS.** 

| 6:16 √ <b>়</b> |                      | .11 🗢 🔲, |
|-----------------|----------------------|----------|
|                 | Settings             |          |
| ම               | Personal Hotspot     | Off >    |
|                 |                      |          |
|                 | Notifications        | >        |
| ◄ )))           | Sounds & Haptics     | >        |
| C               | Do Not Disturb       | >        |
| I               | Screen Time          | >        |
|                 |                      |          |
| $\Diamond$      | General              | >        |
|                 | Control Center       | >        |
| AA              | Display & Brightness | >        |
|                 | Wallpaper            | >        |
|                 | Siri & Search        | >        |
| [.7]            | Face ID & Passcode   | >        |
| SOS             | Emergency SOS        | >        |
|                 | Battery              | >        |
|                 | Privacy              | >        |
|                 |                      |          |
| Å               | iTunes & App Store   | >        |
|                 | Wallet & Apple Pay   | >        |

## Go to PASSWORDS AND ACCOUNTS Select NEMONT Account.

| 6:16 7                                                         | <b>''II 🕹 </b> |  |  |  |  |
|----------------------------------------------------------------|----------------|--|--|--|--|
| Settings Passwords & Accounts                                  |                |  |  |  |  |
|                                                                |                |  |  |  |  |
| Website & App Passwords                                        | 0 >            |  |  |  |  |
| AutoFill Passwords                                             | $\bigcirc$     |  |  |  |  |
| ACCOUNTS                                                       |                |  |  |  |  |
| <b>iCloud</b><br>iCloud Drive, Contacts, Calendars, Safari and | 6 more >       |  |  |  |  |
| Nemont<br>Mail                                                 | >              |  |  |  |  |
| Add Account                                                    | >              |  |  |  |  |
|                                                                |                |  |  |  |  |
| Fetch New Data                                                 | Push >         |  |  |  |  |
|                                                                |                |  |  |  |  |
|                                                                |                |  |  |  |  |
|                                                                |                |  |  |  |  |
|                                                                |                |  |  |  |  |
|                                                                |                |  |  |  |  |
|                                                                |                |  |  |  |  |
|                                                                |                |  |  |  |  |
|                                                                |                |  |  |  |  |
|                                                                |                |  |  |  |  |
|                                                                |                |  |  |  |  |
|                                                                |                |  |  |  |  |

## Select OUTGOING MAIL SERVER – SMTP.

| 6:16 <del>/</del>            | 'II' \$ E                 | ŗ |  |  |  |
|------------------------------|---------------------------|---|--|--|--|
| Cancel                       | Account Dor               | e |  |  |  |
| IMAP ACCOU                   | INT INFORMATION           |   |  |  |  |
| Name                         | Test                      |   |  |  |  |
| Email                        | example@nemont.net        | > |  |  |  |
| Description Nemont           |                           |   |  |  |  |
| INCOMING M                   | AIL SERVER                |   |  |  |  |
| Host Name                    | Host Name imap.nemont.net |   |  |  |  |
| User Name example@nemont.net |                           |   |  |  |  |
| Password                     | •••••                     |   |  |  |  |
| OUTGOING M                   | 1AIL SERVER               |   |  |  |  |
| SMTP                         | wbsmtp.nemont.net         | > |  |  |  |
|                              |                           |   |  |  |  |
| Advanced                     |                           | > |  |  |  |
|                              |                           |   |  |  |  |
|                              |                           |   |  |  |  |
|                              |                           |   |  |  |  |
|                              |                           |   |  |  |  |
|                              |                           |   |  |  |  |
|                              |                           |   |  |  |  |

## Select **PRIMARY SERVER.**

| 6:16 ৵                                                                                              |        | <b>'II 🕹 </b> |
|----------------------------------------------------------------------------------------------------|--------|---------------|
| Account                                                                                             | SMTP   |               |
| PRIMARY SERVER                                                                                      |        |               |
| wbsmtp.nemor                                                                                        | nt.net | On >          |
| OTHER SMTP SERV                                                                                     | ERS    |               |
| wbsmtp.nemor                                                                                        | nt.net | Off >         |
| wbsmtp.nemor                                                                                        | nt.net | Off >         |
| wbsmtp.nemor                                                                                        | it.net | Off >         |
| wbsmtp.nemor                                                                                        | it.net | Off >         |
| Add Server                                                                                          |        | >             |
| If Mail is unsuccessful using the primary server, it will try the other SMTP servers in succession. |        |               |

- 1. Edit HOST NAME to: smtp.nemont.net
- 2. Modify User name to full email address: example@nemont.net
- 3. Turn on **USE SSL**
- 4. Modify SERVER PORT to: 465
- 5. Select DONE.

| 6:46 ৵                       | "II 🕹 🔲    |  |  |
|------------------------------|------------|--|--|
| Cancel smtp.nemont.net       | Done       |  |  |
|                              |            |  |  |
| Server                       |            |  |  |
| OUTGOING MAIL SERVER         |            |  |  |
| Host Name smtp.nemont.net    |            |  |  |
| User Name example@nemont.net |            |  |  |
| Password •••••••             |            |  |  |
| Use SSL                      |            |  |  |
| Authentication               | Password > |  |  |
| Server Port 465              |            |  |  |
|                              |            |  |  |
|                              |            |  |  |
|                              |            |  |  |
|                              |            |  |  |
|                              |            |  |  |
|                              |            |  |  |
|                              |            |  |  |
|                              |            |  |  |
|                              |            |  |  |
|                              |            |  |  |
|                              |            |  |  |